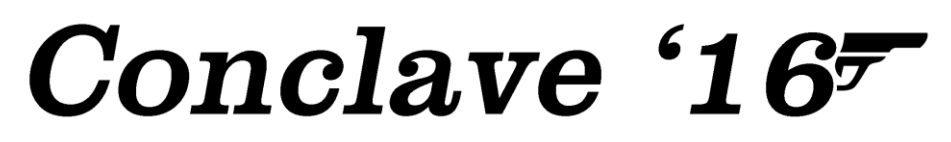

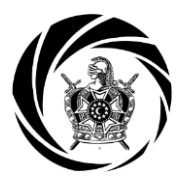

**Registration Tutorial** 

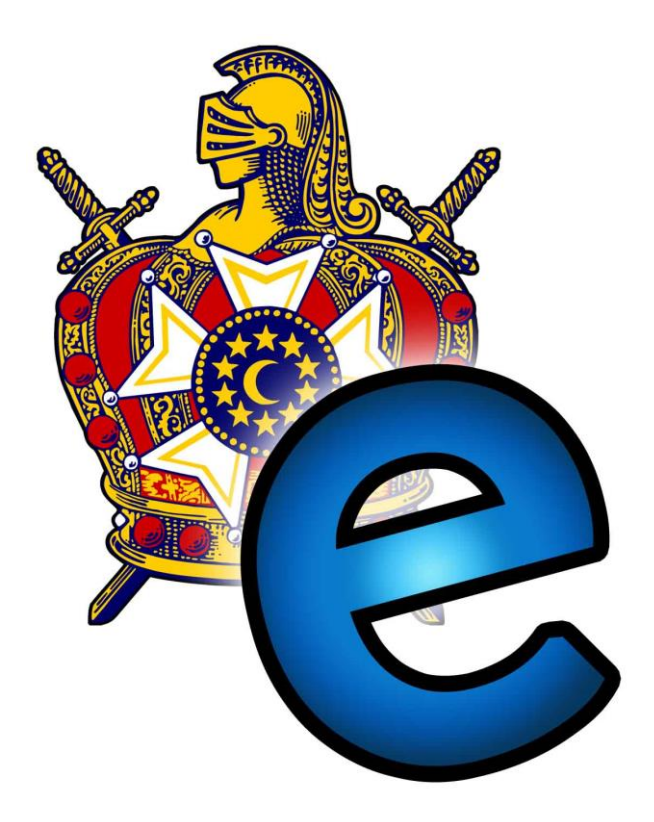

#### Introduction

DeMolay will be using technology to make the registration process as easy as possible. All selections of classes, activities, competitions, etc. will be all done ahead of time. Money will be collected negating the need to bring checks and too much cash with you to Conclave.

Chapters should have one Advisor complete the online registration process. The Advisor must register on the system as to have the ability to edit and submit the registrations for the entire chapter.

#### **Table of Contents**

| Step 1: Filling out the Forms              | 2  |
|--------------------------------------------|----|
| Step 2: Sign Yourself Up                   | 3  |
| Step 3: Sign Up Your Chapter               | 5  |
| Step 4: Register Your Chapter for Conclave | 7  |
| FAQs                                       | 14 |
|                                            |    |

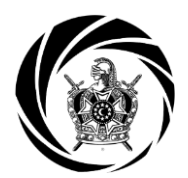

**Step 1: Filing out the Forms** 

| 2016<br>Massachusetts DeMolay<br>CONCLAVE REGISTRATIO<br>August 5-7<br>August 5-7 | 2016<br>Massachi<br>CONCLAN<br>August 5-7<br>Advisor Regis<br>Chapter:<br>Advisor:                      | usetts DeMolay<br>/E REGISTRATION |  |
|-----------------------------------------------------------------------------------|----------------------------------------------------------------------------------------------------|-----------------------------------|--|
| Guest Registion:                                                                  | 2016<br>Massachusetts DeMolay<br>CONCLAVE REGISTRATION<br>August 5-7<br>Member Registration<br>Chapter: |                                   |  |
| Are you attending Conte                                                           | Member:                                                                                                 | Shirt Size:<br>Age:<br>Yes<br>No  |  |
|                                                                                   | How many Conclaves have you previously been to?<br>Are You a Voting Delegate?                           | <br>Yes                           |  |

Before starting Conclave registration, activity sheets must be filled out by every attendee you're your Chapter. These sheets will provide detail as to the activities each attendee wants to participate in throughout the weekend.

Member Activity Form: <u>http://mademolay.net/ss/files/misc/Member%20Activity%20Form%202016.pdf</u> Advisor Activity Form: <u>http://mademolay.net/ss/files/misc/Advisor%20Activity%20Form%202016.pdf</u> Guest Activity Form: <u>http://mademolay.net/ss/files/misc/Guest%20Activity%20Form%202016.pdf</u>

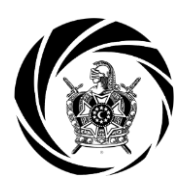

Step 2: Sign Yourself Up

| FraternalEvent<br>Now | Log in Create An Account                                                                                                    |                |
|-----------------------|----------------------------------------------------------------------------------------------------|----------------|
| 30 May                | Forging the Future<br>Host: Atlantic Provinces DeMolay<br>Event type: Public<br>When: Friday, May 30, 2014 at 05:00 PM ADT<br>Where: Moncton, NB, Canada      | Details Log in |
| 08 Aug                | DeMolay Conclave 2014 - DRAFT<br>Host: Massachusetts DeMolay<br>Event type: Public<br>When: Friday, August 08, 2014 at 02:00 PM EDT<br>Where: Nichols College | Details Log in |

With activity sheets in hand (available on page 2), online registration can begin. Go to the website live.fraternalevents.com and log in.

- 1. To create an account, click *Create An* Account (turn to page 4).
- 2. If you already have an account, click *Log In* (skip to page 5).

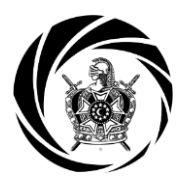

**Account Creation** 

| FraternalEvents.com          | Log in Create An Acco                 | ount                          |                                          |                                |
|------------------------------|---------------------------------------|-------------------------------|------------------------------------------|--------------------------------|
| Welcom<br>You'll soon be abl | e Friend!<br>e to register and access | FraternalEvents.com's grow    | ring list of events.                     |                                |
| New user                     | 1                                     |                               |                                          | 2                              |
| Personal Detail              | s:                                    |                               | Account:                                 |                                |
| Title                        |                                       | (Example - Mr. Mrs. Ms. Etc.) | Email address                            |                                |
| First name                   |                                       |                               |                                          | REQUIRED                       |
|                              | REQUIRED                              |                               |                                          |                                |
|                              |                                       |                               | Please enter your email<br>address again |                                |
| Middle name                  |                                       |                               |                                          | REQUIRED                       |
| Last name                    |                                       |                               |                                          |                                |
|                              | REQUIRED                              |                               | Password                                 | Must be at least 10 characters |
| Goes by                      |                                       |                               |                                          | REQUIRED                       |
| Contra                       |                                       |                               |                                          |                                |
| Gender                       | © Maie © Female                       |                               | Please enter your<br>password again      |                                |
| Date of birth                |                                       |                               |                                          | REQUIRED                       |
| Spouse name                  |                                       |                               |                                          |                                |

You have clicked *Create An Account*. Fill in your information for your personal account.

- 1. The minimum requirements are your first and last name.
- Use the email you check most regularly, as this email address will be used to send updates and alerts.

| Preferred shirt size     | None provided vet                                   | Organization Association Request(s):                                                                                          |
|--------------------------|-----------------------------------------------------|----------------------------------------------------------------------------------------------------|
|                          | Used if event provides a shift                      | What organization(s) What Organization(s)?                                                                                    |
|                          |                                                     | an association with?                                                                                                    |
| Your time zone           | (GMT-11:00) American San 🔻                          |                                                                                                    |
|                          | Used when displaying transaction information        | Note 1: Requests will only be sent once you confirm your account.                                                             |
|                          |                                                     | Note 2: By requesting association to an organization, you hereby grant to the organization the privilege of                   |
| Mailing address          |                                                     | communicating to you via email and grant them permission<br>to include you in bulk emails, recognizing that you have the      |
|                          | This address is used to send refunds                | ability to unaubscribe from Saure event promotional<br>messages at any time should I desire to do so in your user<br>profile. |
| City or town you live in | Enter a location                                    | Is your organization not listed yet?                                                                                          |
| Zip postal code          |                                                     | Would you like to add it? Yes O No 🕷                                                                                          |
|                          |                                                     |                                                                                                    |
| Home phone               |                                                     |                                                                                                    |
| Work phone               |                                                     | Human Authentication:                                                                                                    |
| Mobile phone             |                                                     | MMEHA                                                                                                    |
|                          |                                                     | CAPTCHA letters                                                                                                    |
| Emergency contact        |                                                     | Human Authentication: Please type what you see above                                                                          |
| ame and phone number     |                                                     | Don't see the CAPTCHA image and use IE?<br>Click on the g button at the top of your browser.                                  |
| Health notes             |                                                     | 4                                                                                                    |
|                          | This note is included in event attendee information | REQUIRED                                                                                                    |
| Other notes              |                                                     |                                                                                                    |
|                          | 8                                                   | E                                                                                                    |

- 3. Select your jurisdiction.
- 4. Perform the standard security measure for the website.
- 5. Click *Create This Account* and you have made your account! You must wait to be authorized to join your jurisdiction's group. (Authorization can take up to 24 hours.) Once authorized, you will be automatically placed into your respective Chapter. Notification will be sent via email when this happens.

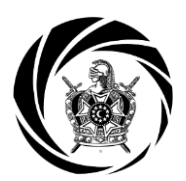

Step 3: Sign Up Your Chapter

| aternalEvent | s.com                                                | Welcome Mr. William Abbott!                                                                  | Home | Manage | Management Menu 👻                           | Download Owner's Manual | Log out          |
|--------------|------------------------------------------------------|----------------------------------------------------------------------------------------------|------|--------|---------------------------------------------|-------------------------|------------------|
|              |                                                      |                                                                                              |      | 1      | Manage My Event(s)<br>Manage My Organizatio | n(s)                    |                  |
| Now y        | vou'r                                                | e going plac                                                                                 | ces. | . 🗸    |                                             | 2                       |                  |
| Event Search |                                                      | Q                                                                                            |      |        |                                             |                         |                  |
|              |                                                      |                                                                                              |      |        |                                             |                         |                  |
| 30 May       | Forging                                              | the Future                                                                                   |      |        |                                             | C                       | Details Register |
| <b>MAR</b>   | Host: Atlan<br>Event type<br>When: Frid<br>Where: Me | tic Provinces DeMolay<br>:: Public<br>Jay, May 30, 2014 at 05:00 PM AD<br>oncton, NB, Canada | -    |        |                                             |                         |                  |
| 08 Aug       | DeMola                                               | y Conclave 2014 - DRAI                                                                       | т    |        |                                             | [                       | Details Register |
|              | Host: Mass<br>Event type<br>When: Frid<br>Where: Ni  | sachusetts DeMolay<br>n: Public<br>Iay, August 08, 2014 at 02:00 PM B<br>chols College       | DT   |        |                                             |                         |                  |
|              |                                                      |                                                                                              |      |        |                                             |                         |                  |

You now have an account and have been registered. You must make sure that every member and advisor is in your Chapter's group. Here's how you check:

- 1. Click *Management Menu* to open the drop down.
- 2. Click Manage My Organization(s).

| raternalEvents.com                                                                                                    | Welcome Mr. William Abbott! Ho | ome Manage My Account | Management Menu 👻  | Download Owner's Manual Log out |  |  |  |  |
|----------------------------------------------------------------------------------------------------|--------------------------------|-----------------------|--------------------|---------------------------------|--|--|--|--|
| Massachusetts DeMolay Management<br>My Group Registre 1 My Group Users<br>Users from my group in Massachusetts DeMolay New User<br>User Search |                                |                       |                    |                                 |  |  |  |  |
| User                                                                                                    | Role                           |                       | Group              | Actions                         |  |  |  |  |
| Mr. William Abbott                                                                                                    | Event Attendee Coordi          | nator                 | Old Colony Chapter | Edit                            |  |  |  |  |
| Gregory Abbott                                                                                                    | Event Attendee                 |                       | Old Colony Chapter | Edit                            |  |  |  |  |
| Jonathan Caliri                                                                                                    | Event Attendee Coordi          | nator                 | Old Colony Chapter | Edit                            |  |  |  |  |
| Christopher Gomez                                                                                                    | Event Attendee                 |                       | Old Colony Chapter | Edit                            |  |  |  |  |
| Robert Lindelof                                                                                                    | Event Attendee                 |                       | Old Colony Chapter | Edit                            |  |  |  |  |
| Kyle Mackenzie                                                                                                    | Event Attendee                 |                       | Old Colony Chapter | Edit                            |  |  |  |  |

- 1. Click on *My Group Users* to see everyone that has an account within your Chapter. Use this screen to check and make sure everyone in your Chapter has an account. Create an account for anyone that is not listed from your Chapter.
- 2. To create an account, click *New User*. (If everyone is listed, skip to page 7).

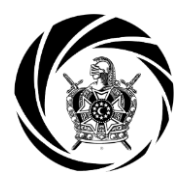

**Create a New User** 

| w user fo              | or Massachus      | etts D | DeMolay                  |   |  |
|------------------------|-------------------|--------|--------------------------|---|--|
|                        |                   |        |                          |   |  |
| rsonal Detail          | s:                |        |                          | 1 |  |
| Title                  |                   | (Examp | ole - Mr. Mrs. Ms. Etc.) | L |  |
|                        |                   |        |                          |   |  |
| First name             |                   |        |                          |   |  |
|                        | REQUIRED          |        |                          |   |  |
|                        |                   |        |                          |   |  |
|                        |                   |        |                          |   |  |
| Middle name            |                   |        |                          |   |  |
| Last name              |                   |        |                          |   |  |
|                        |                   |        |                          |   |  |
|                        | REQUIRED          |        |                          |   |  |
|                        |                   |        |                          |   |  |
| Coop by                |                   |        |                          |   |  |
| Goes by                |                   |        |                          |   |  |
| Gender                 | Male  Female      |        |                          |   |  |
|                        |                   |        |                          |   |  |
| Date of birth          |                   |        |                          |   |  |
| Shouse name            |                   |        |                          |   |  |
|                        |                   |        |                          |   |  |
| Deside and a blid size | Encourses         |        |                          |   |  |
| FICICITICU SHIFT SIZE  | wone provided yet | ·      |                          |   |  |

1. The minimum requirement for an account is the full name of the individual. It is recommended to complete the additional information, to create a smoother process later.

| ternalEvents.com                         | Welcome Mr. William Abbott     | Home     | Manage My Account   | Management Menu 👻 | Download Owner's Manual | Log out |
|------------------------------------------|--------------------------------|----------|---------------------|-------------------|-------------------------|---------|
| Account:                                 | Bypass login info              |          |                     |                   |                         |         |
| 2                                        | REQUIRED                       |          |                     |                   |                         |         |
| Please enter your email<br>address again |                                |          |                     |                   |                         |         |
|                                          | REQUIRED                       |          |                     |                   |                         |         |
| Password                                 | Must be at least 10 characters |          |                     |                   |                         |         |
|                                          | REQUIRED                       |          |                     |                   |                         |         |
| Please enter your                        |                                |          |                     |                   |                         |         |
| password again                           | REQUIRED                       |          |                     |                   |                         |         |
| User Role wit                            | hin <mark>Massachuset</mark>   | ts Del   | Molay               |                   |                         |         |
| This new user will be                    | set as an Event Attend         | ee in yo | ur (Old Colony Char | oter) group.      | 3                       |         |
|                                          |                                |          |                     |                   | Constanting of the      |         |

- 2. To give the individual access to their own account, add their email and a password. For the sake of time, click *Bypass login info* and leave these sections blank.
- 3. Once all the information has been filled in, click *Create This Account*.

Repeat these steps until everyone is listed in your Chapter's group. Click *Home* to begin registration for Conclave (turn to page 7).

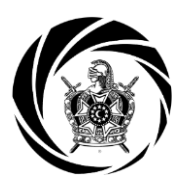

**Step 4: Register Your Chapter for Conclave!** 

| FraternalEvents | .com Welcome Mr. John Doel                                                                                                    | Home Manage My Account                       | Management Menu 👻                | Download Owner's Manual | Log out          |
|-----------------|----------------------------------------------------------------------------------------------------|----------------------------------------------|----------------------------------|-------------------------|------------------|
| Now yo          | ou're going pla                                                                                                    | aces                                         |                                  |                         |                  |
| Event Search    | ٩                                                                                                    |                                              |                                  |                         |                  |
|                 |                                                                                                    |                                              |                                  |                         |                  |
| 05 Aug          | Massachusetts Conclave 2016<br>tost: Massachusetts DeMolay<br>Event type: By Organization Type (Freemas<br>When: Friday, August 05, 2016 at 02:00 PM<br>Where: Dudley, MA | sons, Eastern Star, DeMolay, Rainbo<br>I EDT | w Girls, Jobs Daughters, Scottis | h Rite, York A          | Details Register |
| ← Previous 1    | 2 Next→                                                                                                    |                                              |                                  |                         |                  |

Once everyone is in the system, it is time to register for Conclave!

1. From the *Home* page, find the DeMolay Conclave 2016 event, and click *Register*.

| Frate      | rnalEvents.com         | Welcome Mr. John Doe! | Home          | Manage My Account | Management Menu 👻 | Download Owner's Manual | Log out           |
|------------|------------------------|-----------------------|---------------|-------------------|-------------------|-------------------------|-------------------|
| Ne<br>Is t | ew regist              | tration for           | Mas<br>r vour | sachuse           | tts Concla        | ave 2016                |                   |
| 0          | Self registration from | Massachusetts DeMolay | •             |                   |                   |                         |                   |
| ۲          | Group registration for | Massachusetts DeMolay | •             |                   |                   | 4                       | 1                 |
|            | 2                      | 3                     |               |                   |                   | Start re                | gistration Cancel |
|            |                        |                       |               |                   |                   |                         |                   |
| © Frat     | temalEvents.com 2015   |                       |               |                   |                   |                         |                   |

- 2. There are two options; self or group registration. Since you are registering the whole Chapter, click *Group registration*
- 3. Select the dropdown option for *your jurisdiction*.
- 4. Click *Start registration*.

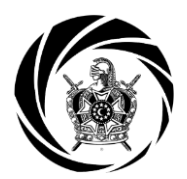

Select a Member or Advisor to Register

| FraternalEvents.com                                                                                                    | Welcome Mr. John D                                                                                                    | oel Home Ma                                 | nage My Account | Management Menu 👻 | Download Owner's Manual | Log out         |
|----------------------------------------------------------------------------------------------------|----------------------------------------------------------------------------------------------------|---------------------------------------------|-----------------|-------------------|-------------------------|-----------------|
| New Group<br>event<br>Steppease ch<br>Who in Our Old Colo                                                                                                    | OREGISTI                                                                                                    | t attendee                                  | Dr Mass         | sachusetts        | s Conclave :            | 2016            |
| Please choose a member to re<br>Please choose a member to re<br>Aidan Mackenzie (Old Colony C<br>christopher Gomez (Old Colony Ch<br>David Abbott (Old Colony Ch<br>Javid Abbott (Old Colony Ch<br>Jacob Yanovich (Old Colony Ch<br>Jacob Yanovich (Old Colony Ch<br>John Odams (Old Colony Ch<br>John Odams (Old Colony Ch<br>Kelly Ried (Old Colony Ch<br>Kelly Ried (Old Colony Ch<br>Robert Lindelof (Old Colony Ch<br>Tim Nogueira (Old Colony Ch | gister v Sav<br>gister<br>Chapter - Event Attende<br>y Chapter - Event Attende<br>ter - Event Attendee)<br>bater - Event Attendee<br>hapter - Event Attendee<br>pter - Event Attendee<br>hapter - Event Attendee<br>hapter - Event Attendee<br>hapter - Event Attendee<br>hapter - Event Attendee<br>hapter - Event Attendee<br>hapter - Event Attendee<br>hapter - Event Attendee<br>hapter - Event Attendee<br>hapter - Event Attendee<br>hapter - Event Attendee | e And Continue ee) nt ) ) Coordinator) e) ) | 2               |                   | Cancel Registration     | on Back to list |

- 1. Using the dropdown list, select a person to register.
- 2. Click Save And Continue to begin that person's registration.

| New Group Registration for Massachusetts Conclave 2016<br>event |                                        |                  |              |                    |  |  |  |
|-----------------------------------------------------------------|----------------------------------------|------------------|--------------|--------------------|--|--|--|
| List of attendees for this registration:                        |                                        |                  |              |                    |  |  |  |
| John Doe Modify                                                 |                                        |                  |              |                    |  |  |  |
| Stop 2: Add activities                                          | for John Doo                           |                  |              |                    |  |  |  |
| Step 2: Add activities<br>First, please choos                   | for John Doe                           | 1 set that appli | ed to you (d | or this attendee): |  |  |  |
| Step 2: Add activities<br>First, please choos                   | for John Doe<br>e the event<br>Advisor | set that appli   | ed to you (o | or this attendee): |  |  |  |

 Choose the type of attendee. Attendees from your Chapter fall in to one of three categories: Active Member, Joining Member, or Advisor. Any person registering after July 21<sup>st</sup> will say "LATE."

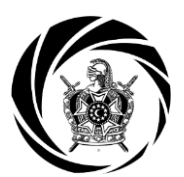

#### Selecting the activities for a Member or Advisor

|     | ACTIVE DEM                 | OLAY                              | ADVISOR                                     | JOININ         | G MEMBER                                      | GUEST | CONCL          | AVE STAFF |  |
|-----|----------------------------|-----------------------------------|---------------------------------------------|----------------|-----------------------------------------------|-------|----------------|-----------|--|
| Gre | at! Now ple                | ease se                           | lect some ac                                | tivities       |                                               | 1     |                |           |  |
|     | Fri, Aug 05 at<br>02:00 PM | Attende<br>Active Del<br>College  | ee Type:<br>Molay in Shamie Hall at ti      | he Nichols     | Option:<br>Non-Voting Memb<br>Voting Delegate | er •  | cost: \$100.00 |           |  |
|     | Fri, Aug 05 at<br>03:00 PM | Ritual (<br>First Prece           | Competition:<br>eptor in Fels 215 at the Ni | ichols College | Option:<br>Friday cost: \$0.00                | v     | cost: include  | d         |  |
|     | Fri, Aug 05 at<br>03:00 PM | Ritual (<br>Second Pi<br>College  | Competition:<br>receptor in Fels 215 at the | e Nichols      | Option:<br>Friday cost: \$0.00                |       | cost: include  | d         |  |
|     | Fri, Aug 05 at<br>03:00 PM | Ritual (<br>Third Pred<br>College | Competition:<br>ceptor in Fels 215 at the N | lichols        | Option:<br>Friday cost: \$0.00                | ×     | cost: include  | d         |  |
|     | Fri, Aug 05 at<br>03:00 PM | Ritual (                          | Competition:<br>acceptor in Fels 215 at the | Nichols        | Option:<br>Friday cost: \$0.00                | Ţ     | cost: include  | d         |  |

1. Choosing one of the attendee types will cause a dropdown of all available activities for that type. Each list will have some activities that are mandatory and some that are optional.

The next page will display which types of activities appear for each group along with which ones are mandatory and which are optional.

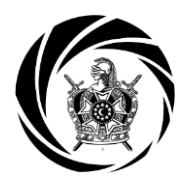

**Types of Activities for Attendees** 

| MEMBER                   |                  | JOINING ME | MBER              | ADVISOR    |                     |
|--------------------------|------------------|------------|-------------------|------------|---------------------|
| White Voting Delegate or |                  | White      | Joining Member    | White      | Advisor             |
|                          | non-voting       |            | MANDATORY         |            | MANDATORY           |
|                          | MANDATORY        |            |                   |            |                     |
| Green                    | Friday Ritual    | Green      | Friday Ritual     | Orange     | Taking DAD I        |
|                          | Competition      |            | Competition minus |            | Training?           |
|                          | OPTIONAL         |            | preceptors        |            | OPTIONAL            |
|                          |                  |            | OPTIONAL          |            |                     |
| White                    | Keith Klein      | White      | Keith Klein       | Red        | Helping with Bridge |
|                          | Keynote Speech   |            | Keynote Speech    |            | Duty?               |
|                          | MANDATORY        |            | MANDATORY         |            | OPTIONAL            |
| Dark Green               | DeMolay New Year | Dark Green | DeMolay New Year  | Dark Green | DeMolay New Year    |
|                          | OPTIONAL         |            | OPTIONAL          |            | OPTIONAL            |
| Purple                   | Sunday Morning   | Purple     | Sunday Morning    | Purple     | Sunday Morning      |
|                          | Faith Service    |            | Faith Service     |            | Faith Service       |
|                          | OPTIONAL         |            | OPTIONAL          |            | OPTIONAL            |

| GUEST: |                                   |
|--------|-----------------------------------|
| White  | Guest                             |
|        | MANDATORY                         |
| White  | Keith Klein Keynote               |
|        | Saturday Lunch                    |
|        | OPTIONAL                          |
| Purple | Sunday Morning Faith Service      |
|        | OPTIONAL                          |
| Teal   | They are attending the Sunday     |
|        | Conclave Session                  |
|        | MANDATORY                         |
| Yellow | Are they staying for the Banquet? |
|        | OPTIONAL                          |

**NOTE:** You should not be registering anyone for Conclave Staff. Those that are signing on as Staff will do so on their own.

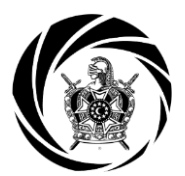

#### Submitting a Member or Advisor Registration

| Fratern | alEvents.com               | Welcome Mr. John Doe! Home Man                                                                     | nage My Account             | Management Menu 👻 | Download Owner's Manual Log out               |
|---------|----------------------------|----------------------------------------------------------------------------------------------------|-----------------------------|-------------------|-----------------------------------------------|
|         | Fri, Aug 05 at<br>03:00 PM | Ritual Competition:<br>Flower Talk in Fels 323 at the Nichols College                              | Option:<br>Friday cost: \$0 | ).00 <b>v</b>     | cost: included                                |
| -       | Sat. Aug 06 at<br>11:30 PM | DeMolay New Year:<br>Ice Cream Sundaes in Shamie Hall at the<br>Nichols College                    |                             |                   | cost included                                 |
| -       | Sun, Aug 07 at<br>07:45 AM | Interfaith Worship Service:<br>Interfaith Worship Service in Shamie Hall at the<br>Nichols College |                             |                   | cost Included                                 |
|         | Re                         | gistration Management                                                                              |                             | 2                 | Save And Continue Save and Add Another        |
|         |                            |                                                                                                    |                             | Review            | Registration Cancel Registration Back to list |

Now that all the activities have been filled out for the first attendee, there are four options: *Save And Continue, Save and Add Another, Save For Later,* and *Cancel Registration.* 

- 1. Select *Save and Add Another* to continue registering attendees.
- 2. Once all attendees are registered, click Save and Continue.
- 3. If you want to suspend your registration and return to it later, click *Back to list.*
- 4. To delete the current registration and start over, select *Cancel Registration*.

|    | live.fraternalevents.com says:                                                                                                    | × | 2  |
|----|----------------------------------------------------------------------------------------------------|---|----|
| ar | Mandatory Activities Missing. In order to proceed with this registration, you must pick from following activity types: Attendee Type. |   |    |
| ľ  | ок                                                                                                    |   | CI |
| )a | пі-тарін ін энанне нан                                                                                                    |   |    |

If *Save and Add Another, Save and Continue,* or *Back to list* are clicked without a mandatory activity being selected, then this message will appear. Simply fill in the mandatory field to continue. Click *Save and Continue* once all attendees are registered to move to move to the Review Page.

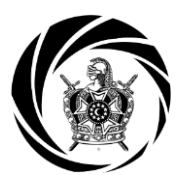

**Review Your Registration** 

| New Group Registration for Mevent                                                                                                    | lassach     | nuset                                                                                       | ts Co                                                                                       | onclave 2016                                                                                                    |
|----------------------------------------------------------------------------------------------------|-------------|---------------------------------------------------------------------------------------------|---------------------------------------------------------------------------------------------|----------------------------------------------------------------------------------------------------|
| Purchase Review for Group Registration<br>Oncourty Mr. John Dor of Masseonworth DeMoiny<br>Registration Attendee(s)                                                                                                    | 5           | 1                                                                                           |                                                                                             |                                                                                                    |
| David Abbott (31971838967) View Billion Line (Abbott (31971838967)                                                                                                    | <b>L</b>    |                                                                                             |                                                                                             | Total cost: \$100.00                                                                                                    |
| Mr. John Doe (96597933755) View Burledole                                                                                                    |             |                                                                                             |                                                                                             | Total cost: \$100.00                                                                                                    |
|                                                                                                    |             |                                                                                             |                                                                                             |                                                                                                    |
| Registration Cost Summary                                                                                                    | X           | 4                                                                                           |                                                                                             | \$1.10                                                                                                    |
| Registration Cost Summary<br>Barri Islai<br>Adender Type                                                                                                    | -           | 1                                                                                           |                                                                                             | \$6.00<br>\$200.00                                                                                                    |
| Registration Cost Summary<br>Remote Type<br>Riter Competition                                                                                                    | 3<br>1<br>1 | 2                                                                                           | *                                                                                           | 30.00<br>5200.00<br>9-0mat                                                                                                    |
| Registration Cost Summary<br>Earn total<br>Adendee Type<br>Ribar Campellition<br>Detiblizy New Year                                                                                                    |             | 2                                                                                           | 1<br>8<br>8                                                                                 | Million<br>Kaloo oo<br>indumuu<br>indumuu                                                                                                    |
| Registration Cost Summary<br>Remistration<br>Atlender Type<br>Riter Competition<br>Debblay New Year<br>Interfailt Working Service                                                                                                    | *           | 8<br>- 3<br>- 1<br>- 0                                                                      | 4<br>4<br>5<br>4                                                                            | SULUE<br>Table 10<br>Principal<br>Principal<br>Principal                                                                                                    |
| Registration Cost Summary<br>Eventstal<br>Adender Type<br>Ribar Competition<br>Debblary New Year<br>Indertally Working Services<br>DAD I Training                                                                                                    |             | 2<br>2<br>1<br>1<br>0<br>6                                                                  | 4<br>- 4<br>- 4<br>- 4<br>- 4                                                               | MLOX<br>K200.00<br>Industria<br>Industria<br>Industria<br>Industria<br>Industria                                                                                                    |
| Registration Cost Summary<br>Karn total<br>Atlender Type<br>Ribar Competition<br>Debblay tee viter<br>Interfeits Worklig Berute<br>DAD I Training<br>Bridge Duty                                                                                                    |             | 2<br>3<br>1<br>1<br>6<br>6                                                                  | 4<br>4<br>4<br>4<br>4<br>4                                                                  | \$1.00<br>T200.00<br>Polume<br>Polume<br>Polume<br>Polume                                                                                                    |
| Registration Cost Summary<br>Korn total<br>Attendee Type<br>Ribai Competition<br>Detiblity films films<br>Underfaith Working Bervice<br>DAD - Training<br>Bridge Dufy<br>Ketts Filess Reynole                                                                                                    |             | 2<br>1<br>1<br>0<br>6<br>6<br>8                                                             | 1<br>14<br>14<br>14<br>14<br>14                                                             | Million<br>K200.00<br>Polumer<br>Polumer<br>Polumer<br>Polumer<br>Polumer                                                                                                    |
| Registration Cost Summary<br>Kurn total<br>Attendee Type<br>Ribal Competition<br>Debbing time view<br>Debbing time view<br>Debbing time vie |             | 2<br>3<br>1<br>6<br>6<br>6<br>8<br>8<br>8<br>8<br>8<br>8                                    |                                                                                             | Silicit<br>Silicit<br>Silicit<br>Priscite<br>Priscite<br>Prisci |
| Registration Cost Summary<br>Event total<br>Attendee Type<br>Ritual Competition<br>Debblay fire that<br>Interfacts Vorsitig Benue<br>DAD I Training<br>Bridge Duly<br>Facts Response<br>Sundary Working Bestion<br>Bridge Duly                                                                                                    | *           | 2<br>1<br>1<br>6<br>6<br>8<br>8<br>8<br>8<br>8<br>8<br>8<br>8<br>8<br>8<br>8<br>8<br>8<br>9 | 1<br>1<br>1<br>1<br>1<br>1<br>1<br>1<br>1<br>1<br>1<br>1<br>1<br>1<br>1<br>1<br>1<br>1<br>1 | MUSE<br>S200.00<br>Private<br>Private<br>Private<br>Private<br>Private<br>Private                                                                                                    |
| Registration Cost Summary<br>Earn total<br>Admone Type<br>Ribal Competition<br>Debbing New Year<br>Debbing New Year<br>Deb Training<br>Bridge Duly<br>Ketti Klein Reynole<br>Bridge Duly                                                                                                    |             | 2<br>3<br>1<br>1<br>6<br>6<br>6<br>6<br>6<br>0                                              |                                                                                             | SLUE<br>E20000<br>Polume<br>Polume<br>Polume<br>Polume<br>Polume<br>Polume<br>Polume<br>Polume                                                                                                    |
| Registration Cost Summary<br>Earn total<br>Admone Type<br>Ribal Competition<br>Debbing New Year<br>Interfeith Voreitig Britter<br>DAD I Training<br>Bridge Duly<br>Ketti Klein Reynols<br>Bridge Duly                                                                                                    |             | 3<br>3<br>1<br>1<br>6<br>6<br>6<br>0                                                        |                                                                                             | stat<br>S2000<br>relater<br>relater<br>relater<br>relater<br>relater<br>relater<br>relater<br>relater<br>relater                                                                                                    |

This page shows the overall registration along with each individual schedule.

- 1. Review each person's individual schedule. If something is amiss, click *Modify* and return to that person's activity list to make the change.
- 2. This number is the total cost for your Chapter.

Scroll down the page to finalize registration.

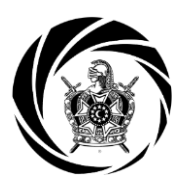

**Finalize and Pay for Conclave** 

| aternalEvents.co  | m Welcome Mr. John Doe!     | Home Manage My Accou | unt Management Menu 👻 | Download Owner's Manual Log out    |
|-------------------|-----------------------------|----------------------|-----------------------|------------------------------------|
|                   |                             |                      |                       | Status: In Progress                |
|                   |                             |                      | Reserve / purchas     | se seats to complete registration. |
| Registration Note | s (questions or special rec | quests):             |                       |                                    |
| No notes provided | up                          | date notes           |                       |                                    |
| :                 | Special options             | 1                    |                       |                                    |
|                   |                             |                      |                       | Add another member                 |
| 11                | Pay/Reserve Seats           | for this registrati  | on                    |                                    |
|                   |                             |                      |                       | In Advance By Credit Card (PayPal) |
|                   | Registration Manag          | gement               |                       |                                    |
|                   | -                           |                      |                       |                                    |
|                   |                             |                      |                       | Cancel Registration Back to list   |

- 1. You can add any health or medical notes in the *update notes* section.
- 2. If an attendee was forgotten, click *Add Another Member* to return to the member selection page.
- 3. Once satisfied with the registration, click *In Advance By Credit Card (PayPal)*.

A PayPal account is not required to pay for Conclave.

And you are done! Congratulations!

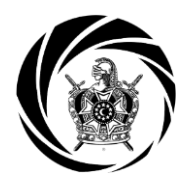

#### FAQs

- Q: I'm in the middle of registering my Chapter for Conclave and cannot find one of my members or advisors names in the predetermined list, where are they?
- A: Chances are they do not have an account in the registration system. At this point, you want to click **Back to list** at the bottom of the page and then create an account for that person. You can do that by following the instructions under "Sign Up Your Chapter" on page 5.
- Q: I clicked *Back to list* and cannot find the registration I already started. How do I get back to that registration?
- A: Quite easily! From any page click *Management Menu* and then *Manage My Organizations*. From this page, you can see your partial registration for Conclave 2016. Click *Complete* to continue your registration.
- Q: What kind of notes or special requests are you looking for in the *Registration Notes* section?
- A: This section can be used to request specific rooming assignments, health concerns beyond the normal medial health release form, etc.
- Q: How do I pay without a PayPal account?
- A: On PayPal page there will be two options on the right; pay with a PayPal account and pay with a debit/credit card. Choose the second option and fill out the information.
- Q: What is Bridge Duty?
- A: Bridge Duty is when two advisors are stationed in the main lobby on Shamie Hall. They are accessible to any DeMolays in case they have questions about the schedule, their rooms, etc. Shifts are two hours long and run from the beginning to the end of Conclave. Bridge Duty is a crucial part to the Conclave program to provide on-guard advisors ready to react and be helpful.